1. Open Zoom.

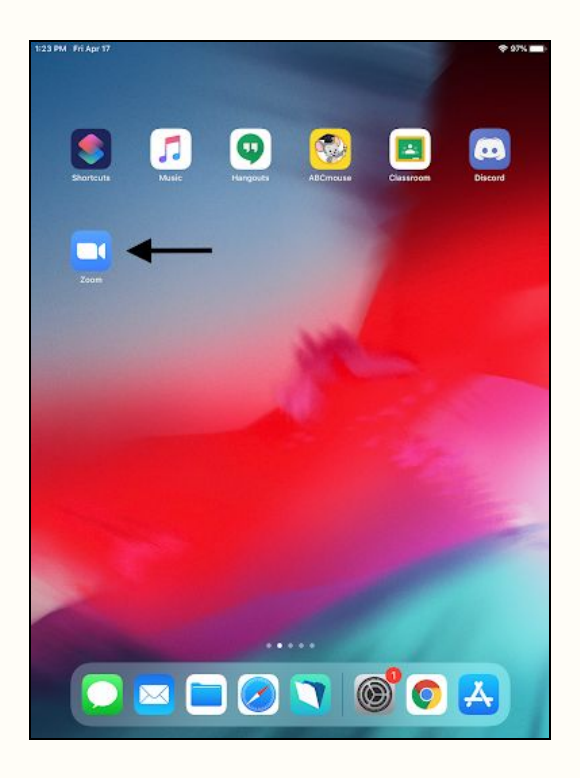

2. Tap on "Sign In", not "Sign Up".

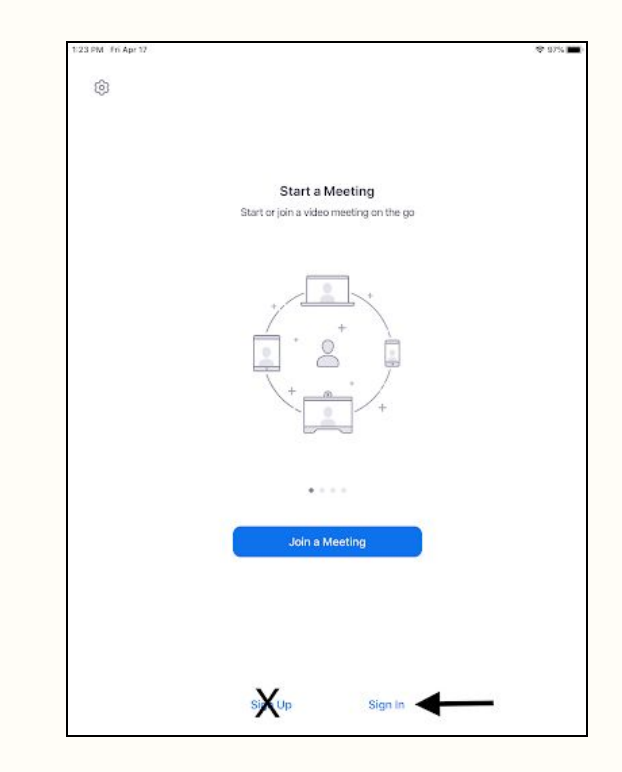

3. "Sign in with SSO" should pop up with "myfsd-org" auto-filled. Tap "go".

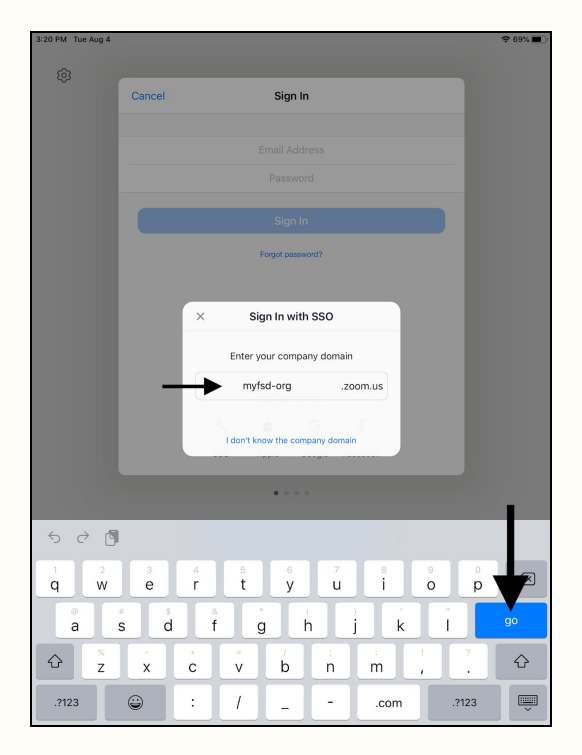

4. Select your @myfsd.org Google account, **or** sign-in to your Google account.

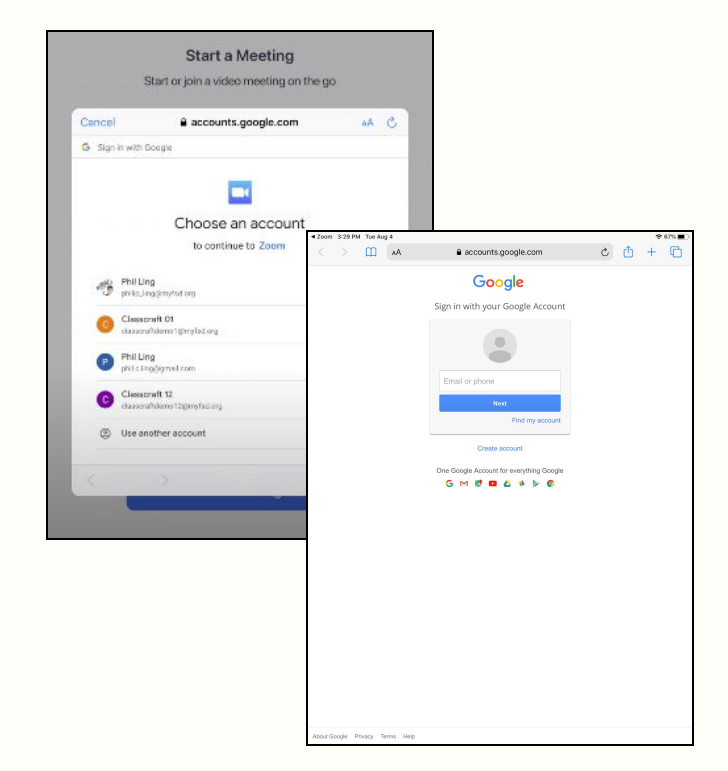

5. Zoom will ask if you would like to receive notifications. Tap "Allow", so when your teacher sends Zoom invitations they will appear on your screen.

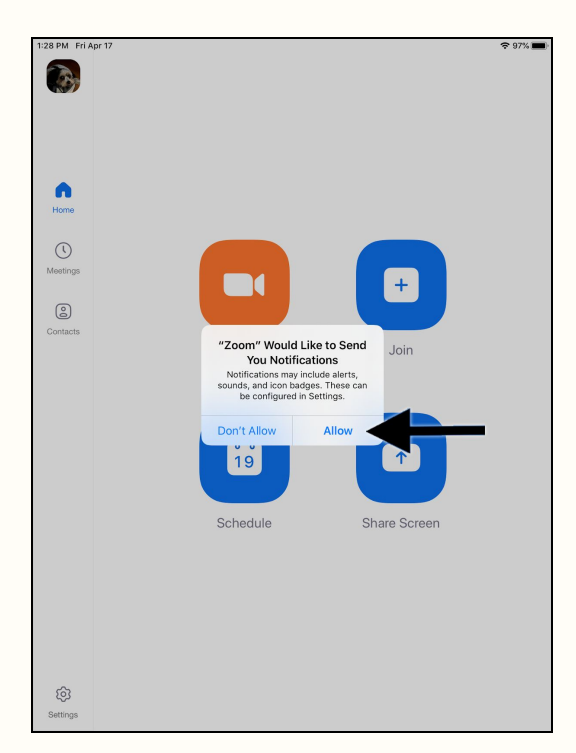

Zoom may also ask for access to your microphone and camera, please "Allow" them.

6. You can tap the "Settings" button in the bottom left to verify that you are correctly signed in to your account.

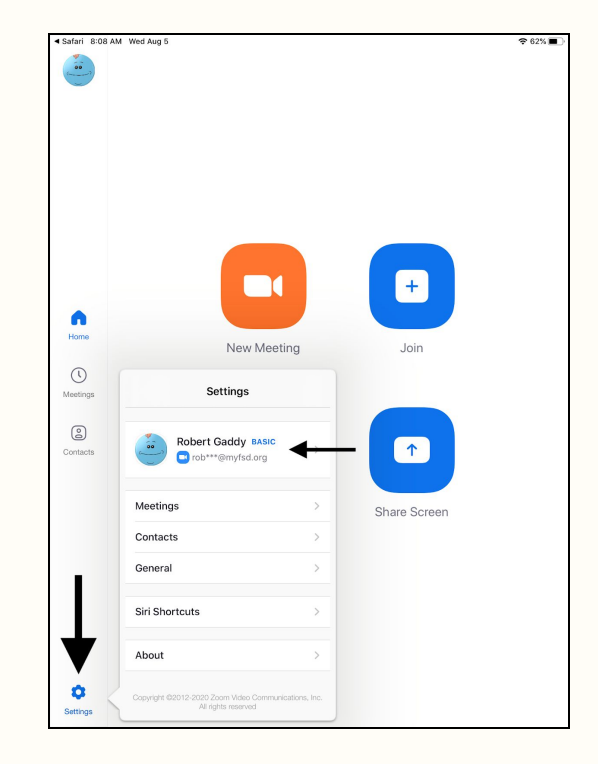